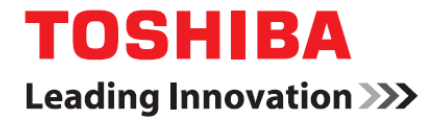

# VRF – DI/SDI CK2 MMF-AP\*\*\*6H-E conversion kit instructions

### **Important**

\*Please read these instructions fully before you attempt to carry-out Toshibas CK2 conversion\* Mains power must **NOT** be applied to your new indoor unit before the steps below are complete.

## Contents of this pack

- \* Confirm components listed below are in the pack before commencing work \*
  - 1 x Replacement Three wire adapter (1, 2, 3 power cable)
  - 3 x Crimp connector
  - 5 x Cable ties
  - 1 x Replacement Printed Circuit Board
  - 1 x Replacement 3 Pole Terminal bed
  - 1 x Replacement wiring diagram
  - 1 x Instruction Sticker
  - 1 x Installation Instruction (4 page in total)

#### Method and step by step procedure;

- 1. Loosen retaining screws that secure return air facia and remove panel with filter attached.
- 2. Loosen retaining screws that secure upper facia and remove panel by lifting up and out.
- 3. Remove retaining screws for electrical can covers to access electrics PCB etc.
- 4. Remove Earth screw from electrical can chassis and refit to hole adjacent [Photo 2]
- 5. Remove [permanently] Live & Neutral (L&N) 2 pole terminal bed and cabling to PCB (CN67).
- 6. Remove [permanently] U1 & U2 cables only from terminal bed to PCB (CN40).
- 7. Remove all plugs from original PCB, paying attention to socket reference (All are colour coded).
- 8. Carefully remove [permanently] original PCB taking care not to damage locating lugs.
- Remove [permanently] Reactor & 2 securing screws (CN01) [Photo 2], along with PCB ground tab (CN22).
- 10. Install new PCB supplied in kit.
- 11. Install new 3 pole terminal strip supplied in kit and secure with original screws [Photo 3].
- 12. Install new 1, 2, 3 power cable supplied in kit (white plug/black socket (CN67) [Photo 3].
  - terminal 1 LIVE [Brown wire]
  - terminal 2 NEUTRAL [Blue wire]
  - terminal 3 SERIAL/COMMUNICATION [Red wire]
- 13. Crimp connectors onto 1, 2, 3 power cable, trim cable length if necessary [Photo 3].
- 14. Refit fan motor plug to new PCB (white CN210).
- 15. Refit louver motor plug to new PCB (white CN510).
- 16. Refit A&B cable plug to new PCB (blue CN41).
- 17. Refit float-switch loop wire plug to new PCB (red CN34).
- 18. Refit TA sensor plug to new PCB (yellow CN104).

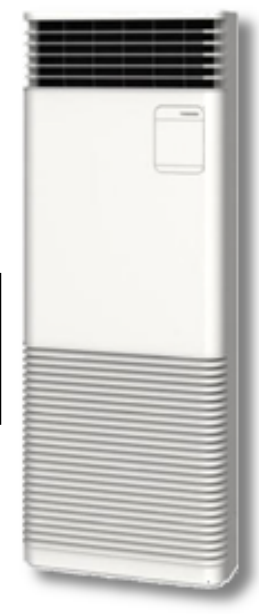

# TOSHIBA

### Leading Innovation >>>

- 19. Refit TCj sensor plug to new PCB (red CN102).
- 20. Refit TC2 sensor plug to new PCB (black CN101).
- 21. Remove upper support & panels right of evaporator [Photo 3]
- 22. Remove TC2 sensor copper bonnet from pocket/location [Photo 4]
- 23. Relocate TC2 sensor to end-ring two thirds of way through evaporator coil and secure with cable tidies [Photo 5]
- 24. Use self adhesive insulation pad supplied in MMF installation pack to insulate sensor & further secure sensor and insulation with 2 cable tidies [Photo 6]
- 25. Replace original wiring diagram with new supplied in kit.
- 26. Tidy wiring loom with cable tie fasteners.
- 27. Place 'Note' sticker on outer side of electrical can cover.
- 28. Reassemble unit, reversing steps 1, 2 & 3.

### Note: [Photo 1]

- PMV and cable now redundant, do not remove from machine – secure away from PCB (original PCB white socket – CN082)
- TC1 sensor and cable now redundant, do not remove from machine– secure away from PCB (original PCB brown socket – CN100)

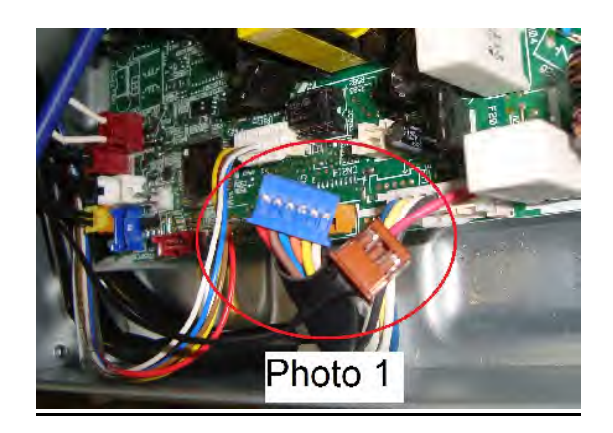

## Controller settings - Part 1

It is necessary to set the indoor units capacity via the RBC-AMT32E / RBC-AMS41E at commission stage. You **MUST** update additional setting, those steps are explained in Part 2. Failure to follow these steps will void future warranties granted by Toshiba Air Conditioning.

1. Press **TEST**, **SET** & **CL** together for 4 seconds, display will change showing Code '10'. Set data in code 10 with Time **UP/DOWN** arrows according to table below and press **SET**.

| Code | UNIT  | MMF-AP***6H-E |  |  |  |
|------|-------|---------------|--|--|--|
| 10   | VALUE | 0007          |  |  |  |

2. Press Temperature **UP** arrow changing Code '**10**' to Code '**11**'. Set data in code **11** with Time **UP/DOWN** arrows according to table below and press **SET**.

|      | Outdoor                | SM404ATP-E | SM564ATP-E | SM804ATP-E | SM1104ATP-E | SM1404ATP-E | SM1603AT-E  | SM2244AT8-E | SM2804AT8-E |
|------|------------------------|------------|------------|------------|-------------|-------------|-------------|-------------|-------------|
|      |                        | SP404ATP-E | SP564ATP-E | SP804ATP-E | SP1104AT-E  | SP1404AT-E  |             |             |             |
| Code | or the                 |            |            |            | SP1104AT8-E | SP1404AT8-E | SP1604AT8-E |             |             |
| 11   | Single indoor<br>VALUE | 0006       | 0009       | 0012       | 0015        | 0017        | 0018        | -           | -           |
|      | Twin indoor<br>VALUES  | -          | -          | -          | 0009        | 0012        | 0012        | 0015        | 0017        |

- 3. Twin indoor from one condenser, both indoors must be configured by pressing **UNIT** button.
- Press TEST, controller will flash 'SETTING' for approximately 5 minutes. If you fail to complete 'Part 1' - 'L09' fault will flash on controller display when turned 'ON'.

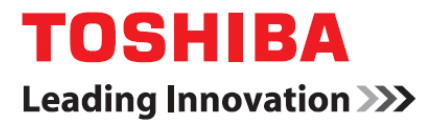

## Controller settings - Part 2

- Press TEST, SET & CL together for 4 seconds, display will change showing Code '10'. Press Temperature UP arrow changing Code '10' to Code '4F'. Set data to '0039' with Time UP/DOWN and press SET
- 2. Press Temperature UP arrow changing Code '4F' to Code '50'. Set data to '0033' with Time UP/DOWN and press SET
- 3. Press Temperature **UP** arrow changing Code **'50'** to Code **'51'**. Set data to **'0028**' with Time **UP/DOWN** and press **SET**
- 4. Press Temperature UP arrow changing Code '51' to Code '52'. Set data to '0023' with Time UP/DOWN and press SET
- 5. Press Temperature UP arrow changing Code '52' to Code '53'. Set data to '0018' with Time UP/DOWN and press SET
- Press Temperature UP arrow changing Code '53' to Code '54'. Set data to '0017' with Time UP/DOWN and press SET
- Press Temperature UP arrow changing Code '54' to Code '55'. Set data to '0016' with Time UP/DOWN and press SET
- 8. Press Temperature **UP** arrow changing Code **'55'** to Code **'56'**. Set data to **'0014**' with Time **UP/DOWN** and press **SET**
- Press Temperature UP arrow changing Code '56' to Code '57'. Set data to '0013' with Time UP/DOWN and press SET
- 10. Press Temperature **UP** arrow changing Code **'57'** to Code **'58'**. Set data to **'0012'** with Time **UP/DOWN** and press **SET**
- 11. Press Temperature **UP** arrow changing Code '**58**' to Code '**59**'. Set data to '**0011**' with Time **UP/DOWN** and press **SET**
- 12. Press Temperature **UP** arrow changing Code '**59**' to Code '**5A**'. Set data to '**0011**' with Time **UP/DOWN** and press **SET**
- Press Temperature UP arrow changing Code '5A' to Code '5b'. Set data to '0005' with Time UP/DOWN and press SET
- Press Temperature UP arrow changing Code '5b' to Code '5d'. Set data to '0001' with Time UP/DOWN and press SET

RBC-CK2 CONVERSION KIT - VRF Indoor to RAV Digital Inverter and Super Digital Inverter Model reference MML-AP\*\*\*\*6H-E

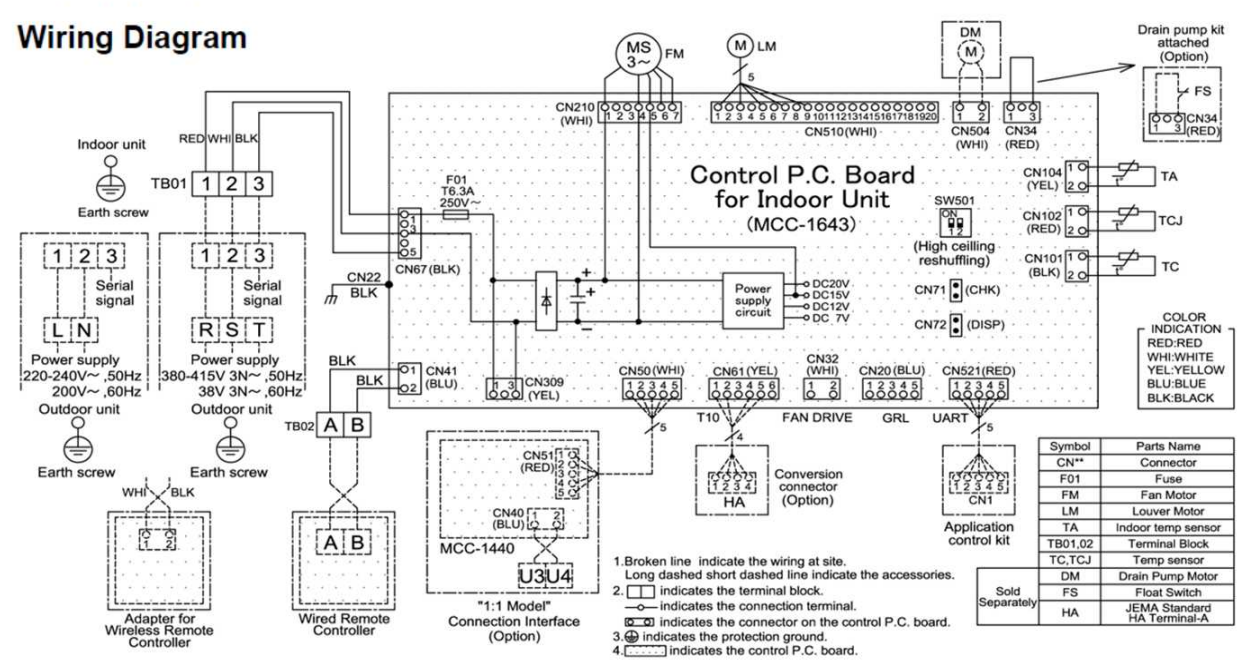

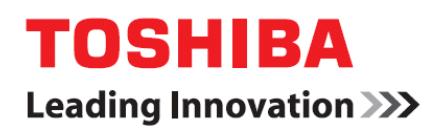

Photos

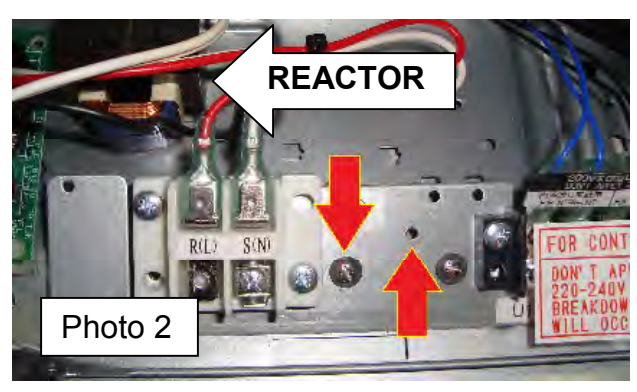

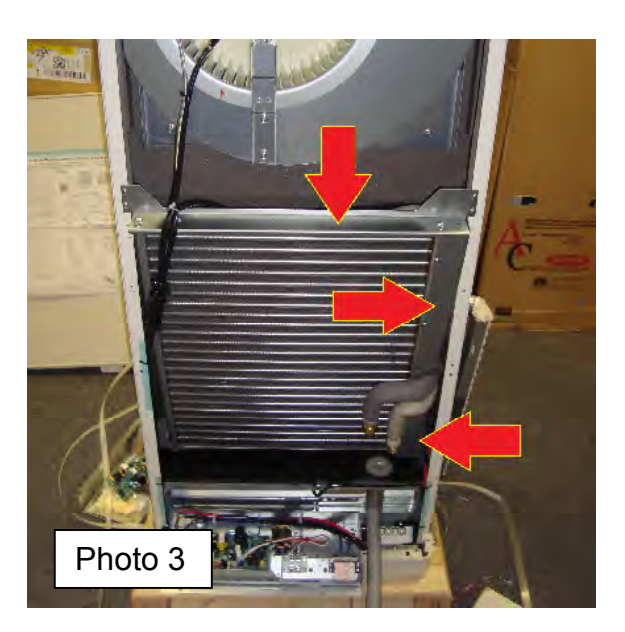

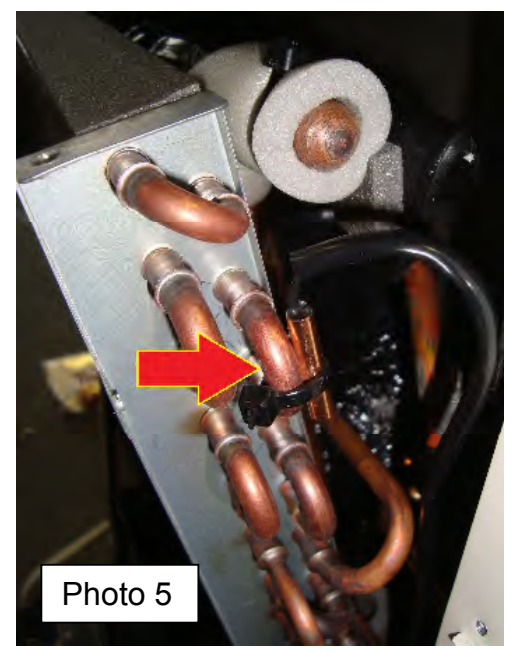

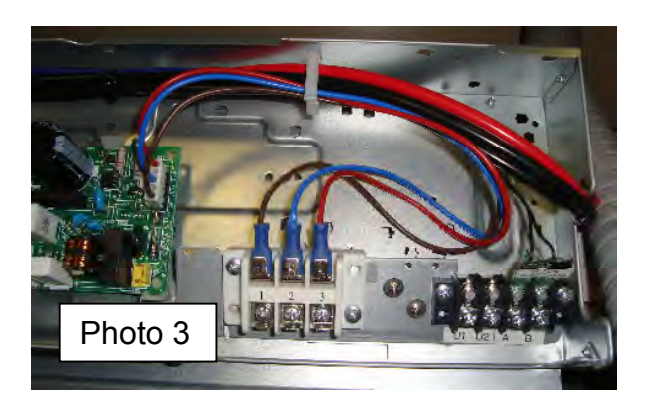

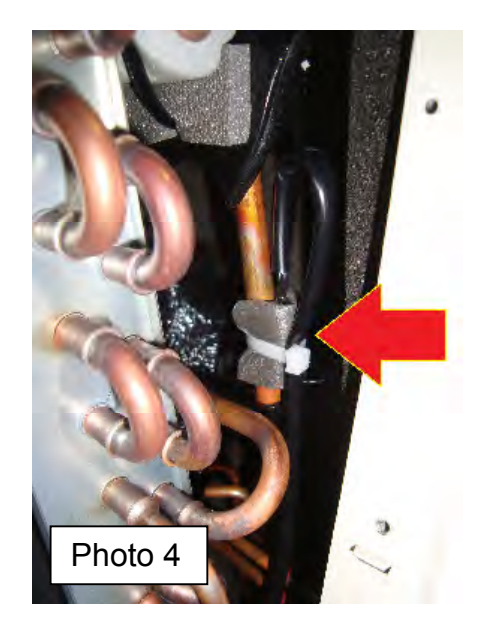

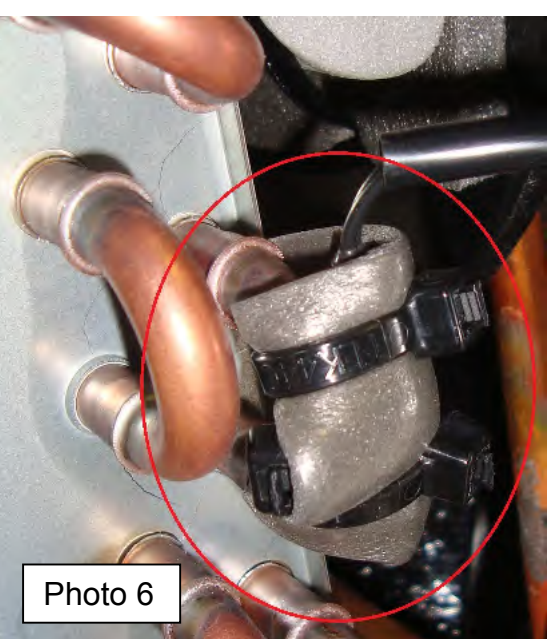